myUNM Health Provider Portal is a web-based application that provides real-time access to a patient's information from visits with UNM Health.

#### Accessing myUNM Health Provider:

- 1. Open internet browser and navigate to: <u>myUNM Health Provider Portal</u>
- 2. Type username and password into the appropriate fields.
- 3. Click Login.

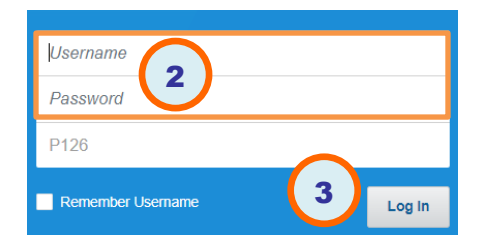

**Note:** If login fails, make note of the error message and contact the UNM Health Service Desk at 505-272-3282.

### Selecting a Patient List:

When a patient is registered for a visit, the referring provider is entered into the system. This will create a relationship between the patient and the provider. This relationship fills the patient list in the myUNM Health Provider Portal.

### 1. Select from the filters available:

| All My Patients | Displays patients that have a relationship with you.         |
|-----------------|--------------------------------------------------------------|
| All Inpatients  | Displays your patients currently admitted to a UNM Hospital. |
| Provider Group  | Displays patients associated to your practice group/clinic.  |
| Provider Name   | Displays all patients in the practice group where the        |
|                 | provider has a relationship with the patient.                |

- 2. In the Admitted Within field, select the date range.
- 3. Click the **Search** button.
- 4. Clicking a patient's name opens the Chart view.

The selected patients display.

myUNM Health Provider offers a search feature to locate any patient in the UNM Health electronic medical records. **Remember to adhere to HIPAA privacy standards when accessing patient charts**.

### Searching for a patient:

1. Click the **Open Chart** button:

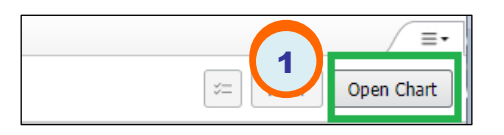

2. You can search by multiple criteria to locate your patient, and choose a specific patient encounter. Click the encounter to open the chart.

| Namer             |              | ztest, adolescentfemal                                                          |                              | MRN- 5822586            |
|-------------------|--------------|---------------------------------------------------------------------------------|------------------------------|-------------------------|
| staat ad          | '            | 14 Years Female DOB:03/04/2010                                                  |                              | 1001.0002.000           |
| ztest, ad<br>MRN: |              | ztest, adultfemale1<br>37 Years Female DOB:10/20/1986                           |                              | MRN: 5551161            |
| IN Number:        | 2            | <ul> <li>ztest, adultfemale2</li> <li>43 Years Female DOB:11/08/1980</li> </ul> |                              | MRN: 5422161            |
| rth Date:         |              | Outpatient                                                                      | UH                           | Registration:07/09/2024 |
|                   |              | Laboratory                                                                      | zLab, Provider               | Discharged:07/16/2024   |
| 11                |              | FIN:383823747                                                                   | Estimated Arrival:           | Discharged              |
|                   | Search Clear | Inpatient                                                                       | UH                           | Registration:07/09/2024 |
|                   |              | Cardiology                                                                      | zLab, Provider               | Discharged:07/12/2024   |
|                   |              | FIN:383823200                                                                   | Estimated Arrival:           | Discharged              |
|                   |              | Outpatient                                                                      | UH                           | Registration:06/21/2024 |
|                   |              | Pain Management Clinic                                                          | Test2 , MD A                 | Discharged:06/28/2024   |
|                   |              | FIN:383137320                                                                   | Estimated Arrival:           | Discharged              |
|                   |              | Outpatient Telehealth                                                           | UH                           | Registration:05/01/2024 |
|                   |              | General Surgery Clinic                                                          | Goot, Taylor                 | Discharged:             |
|                   |              | FIN:380841544                                                                   | Estimated Arrival:05/01/2024 | Active                  |

**Note:** When prompted, choose an appropriate relationship when opening a chart.

Remember to log out at the end of the session.

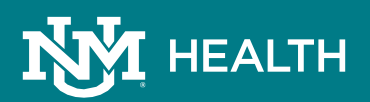

### Navigating the Chart View

The Chart view displays: Patient Information, Vital Signs, Labs and Assessments, Microbiology, Pathology, Clinical Documents, Radiology, Home and Administered Medications, Histories, Allergies, Orders, and Visits.

| 2144<br>000 | , adaldenale5 J<br>N/X/1996 Soctanals H | -                                                                       |                        | WHEE, Philvers   | dış Hospitalı, Vi                  | H Dummy Location for                             | CICORS 7004; 19                            |
|-------------|-----------------------------------------|-------------------------------------------------------------------------|------------------------|------------------|------------------------------------|--------------------------------------------------|--------------------------------------------|
| L           | Patient Information                     | +                                                                       |                        |                  |                                    |                                                  | ∳∕⊯<br>(a)}                                |
|             | Vital Signs                             | North Contractor<br>No Willier<br>Selo XII<br>Alforetes Ten Testo (717) |                        | 0030744<br>Turne | 00501700 005251000<br>Notes Indeed |                                                  | 50730<br>Sel Re F and 19 (K1)<br>andr      |
|             | Lab Results and<br>Assessments ?        | ACI<br>1031 University Brief<br>Salar Stol<br>Albuquerson, MPI 6712     |                        | harmed alone on  | ingut i                            | -<br>Norm<br>(201303-500)<br>Southeau<br>(1)-500 | tacestar<br>Mengan (an<br>umr etheca ((21) |
|             | Microbiology (0)                        | Vital Signs                                                             |                        | I                |                                    | 11.44                                            | alters within batters batters within a     |
|             | Pathology (2)                           |                                                                         | 34,34,209              |                  |                                    | 11.00                                            |                                            |
|             | Clinical Documents (                    | 700 10                                                                  | 87                     |                  |                                    | -                                                |                                            |
|             | Diagnostics (0)                         | Neg Sta<br>M L                                                          | Sergend<br>10<br>Kohd  |                  |                                    |                                                  |                                            |
|             | Medications                             | P                                                                       | DV/8<br>GEAm           |                  |                                    |                                                  |                                            |
|             | Histories                               | CATSIN<br>Register Res: 1114                                            | topic of<br>10         |                  |                                    |                                                  |                                            |
|             | Medication List (16)                    | Ten Reported to Nation<br>General Statution                             | *                      |                  |                                    |                                                  |                                            |
|             | Allergies (4)                           | Organ Therain Dahue<br>Hagit -                                          | Ann ar<br>15           |                  |                                    | - 10                                             |                                            |
|             | Order Profile (4)                       | Hoght                                                                   |                        |                  |                                    | -                                                |                                            |
|             | Visits (15)                             | EX Proved Sharled<br>Redy Max Select Ing-                               | 1254<br>25.04<br>1.054 |                  |                                    | 124<br>25.04<br>2.024                            |                                            |

Use the filter buttons to refine your view: select time parameters, result filters, and display options.

| All Visits | Last 2 years | Last 1 days | Last 1 weeks      | Last 2 weeks    | $\sim$ |      |         | r, |
|------------|--------------|-------------|-------------------|-----------------|--------|------|---------|----|
|            |              | Display     | : All Lab Results | and Assessments | Ch     | ange | Filter. |    |

### **Viewing Results**

Most items in a patient's Chart view contain information beyond the summary. To access this information:

#### Document View

The Clinical Documents section contains notes, forms, and letters. Click the document title to open the document viewer window. You can print documents like notes, forms, pathology reports, etc.

| ztest, adultmale2 T<br>D05:11/28/2004 See Hale                                               | HIN: 5674728 171: 383642814 -                                                                                                    |                                                                                                    |                                                                                                    |                                                                                                    |  |  |  |
|----------------------------------------------------------------------------------------------|----------------------------------------------------------------------------------------------------|----------------------------------------------------------------------------------------------------|----------------------------------------------------------------------------------------------------|----------------------------------------------------------------------------------------------------|--|--|--|
| myUNH Health Provider Po., X                                                                 | +                                                                                                    |                                                                                                    |                                                                                                    |                                                                                                    |  |  |  |
| 1                                                                                            | Clinical Documents (50)                                                                                                    |                                                                                                    |                                                                                                    | Ver Doument                                                                                                    |  |  |  |
| Patent Solomaton<br>Vital Signa<br>Lab Rascht and<br>Assessments 3<br>Microbiology (5)       | 50% 10.2024 10.50<br>30% 06.2024 06.55<br>544Y 30.2024 15.63<br>544Y 30.2024 15.63<br>544Y 22.2024 13.60                          | -<br>Gode Status Advance Care Manning<br>VTE Rok Assessment Mad Surg Form<br>-                                | Lenar - Lob Results<br>Code Sonus None<br>Sach-Assessment Rome<br>Lanar - Lob Results<br>Lanar - Lob Results                  | VICC Index Streamy (Junit (welled)<br>VICC Index Streamy (Junit (welled)<br>Last Update: Inviz 2), 2014 12:26<br>MCC - Housing Issue (Stream Old Tech Zholinis, Lauri<br>MCC - Housing Issue (Stream Old Tech Zholinis, Lauri                                                                                                    |  |  |  |
| Circal Docentra (15)<br>Organistica (15)<br>Medications<br>Histories<br>Medications Las (16) | MAY 20, 2024 12-66<br>MAY 20, 2024 12-00<br>MAY 20, 2024 12-00<br>MAY 20, 2024 12-06<br>MAY 20, 2024 12-66<br>MAY 06, 2024 12-19  | -                                                                                                    | Lense - Lab Results<br>Lense - Lab Results<br>Lense - Lab Results<br>Lense - Lab Results<br>Lense - Lab Results               | Performance Ciri, 1927/1924 1928 MCF fly Johnnin, Guran<br>Performance Ciri, 1927/1924 1928 MCF fly Johnnin, Guran<br>Performance Ciri, 1927/1924 1928 MCF fly Johnnin, Guran                                                                                                    |  |  |  |
| Madatanin Lat (16)<br>Alwaya (5)<br>Grada Parlia (6)<br>Mata (5)                             | 1407 06: 2024 12:19<br>499 23: 2024 15:02<br>499 23: 2024 15:02<br>499 23: 2024 15:00<br>499 23: 2024 15:00<br>499 23: 2024 15:00 | Lab Order Theolog<br>Lab Order Theolog<br>Lab Order Theolog                                                   | Lanor - Las Results<br>Reminder Hessage<br>Reminder Hessage<br>Reminder Hessage<br>Lanor - Lak Results                        | Nexemic Cinician Documentation<br>Point of Lindow Herende Hangang or Highlin - Yas<br>Nexemic Nexemic Advised for Allergy Line and updated Invinced the information - Yas<br>Nexemic Nexemic Advised for Allergy Line and updated Invinced the information - Yas<br>Assessed Devices Instance. Total Apalated Invinced the information - Yas<br>Assessed Devices Instance. Total Apalated Invinced the information - Yas                                                                                                    |  |  |  |
|                                                                                              | 449, 23, 2004 15-11<br>499, 22, 2004 13-13<br>499, 15, 2004 15-13<br>499, 15, 2004 15-15<br>499, 16, 2004 15-15                   | -<br>Hated Apportment<br>Consert for Surgery or Special Procedure<br>Consert for Surgery or Special Procedure | Letter - Lab Results<br>Appt Letter - Sleep Center<br>Procedure Consent<br>Procedure Consent<br>Text Results - Sources Family | Prop Plus La Machine Sources (<br>Plus pow and plus and Anthone) - Na<br>Plus pow and an externation (<br>Plus pow and and plus any externol - Na<br>Country and Table 24<br>Anthone Plus 24<br>Plus Plus 24<br>Plus Plus 24<br>Plus Plus 24<br>Plus Plus 24<br>Plus Plus 24<br>Plus Plus 24<br>Plus Plus 24<br>Plus Plus 24<br>Plus Plus 24<br>Plus Plus 24<br>Plus Plus 24<br>Plus Plus Plus Plus 24<br>Plus Plus Plus Plus Plus 24<br>Plus Plus Plus Plus Plus 24<br>Plus Plus Plus Plus Plus Plus Plus Plus                                                                                                    |  |  |  |
|                                                                                              | MAR 27, 2004 12:16<br>MAR 27, 2004 12:16                                                                                          | - HDC - Reasing Drate                                                                                         | Hoc brain Schening                                                                                                    | ne pro u se province mana annones, ano assorer o any consulta densa holda annual refut. Dia 17<br>vitar a ACCT densa mana summars, averante for any consult afferse, ha includer anduane vicitario her vouit densara be a convati afferse. Dia 2<br>vitari duct densara de la consultaria de la consultaria de la consultaria de la consultaria de la convati afferse. Dia 2<br>vitari duct densara de la consultaria de la consultaria de la consultaria de la consultaria de la convati afferse. Dia 2<br>vitaria de la consultaria de la consultaria de la consultaria de la consultaria de la consultaria de la consultaria de la consultaria de la consultaria de la consultaria de la consultaria de la consultaria de la consultaria de la<br>vitaria de la consultaria de la consultaria<br>de la consultaria de la consultaria de la co |  |  |  |
|                                                                                              | T Dawner warren ge                                                                                                    |                                                                                                    |                                                                                                    | The the option of an another the sector of the sector of the sector of the sector field of the sector of the sector of the secto             |  |  |  |

• Note: Not all documents and reports are available in the myUNM Health Provider Portal. To get a copy of a missing document, please call Health Information Management (HIM) at 505-272-2141.

#### Results with Values

Click on a data point to view additional information. Labs and Vital Signs with discrete values will show longitudinal data on a graph, with a table of historical values. Click the name of the test to see the graph.

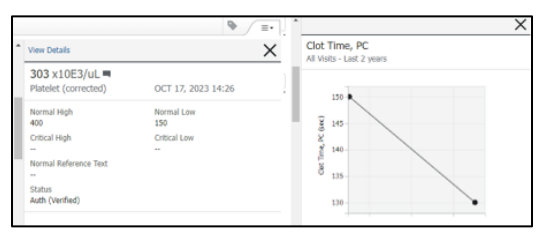

Close the chart tab to return to the patient list.

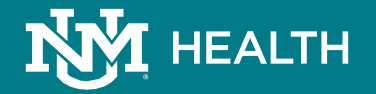

### Customizing your view:

Click the custom configuration hamburger button on the patient list view to change the order of columns, expanded rows to show more patient information, etc.

|                         | Apply Cancel                          |   | $\times$ |
|-------------------------|---------------------------------------|---|----------|
| Layout Configuration    | Columns Rows<br>Pinned Columns: (1/4) |   |          |
| <br>Reset column widths | Patient                               | â | ::       |
| Log Out                 | Other Columns:                        |   |          |
|                         | Visit                                 |   |          |
|                         | ☑ Discharge                           |   | ::       |
|                         | ✓ My Relationship                     |   | ::       |

Within a chart, the custom configuration hamburger button will let you choose what components are visible.

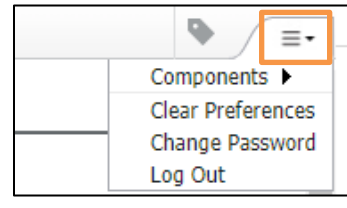

|   | 6 AU 1                                          |
|---|-------------------------------------------------|
| 1 | ✓ Allergies                                     |
| - | <ul> <li>Clinical Documents</li> </ul>          |
|   | <ul> <li>Diagnostics</li> </ul>                 |
|   | ✓ Histories                                     |
|   | <ul> <li>Lab Results and Assessments</li> </ul> |
|   | <ul> <li>Medication List</li> </ul>             |
|   | <ul> <li>Medications</li> </ul>                 |
| _ | <ul> <li>Microbiology</li> </ul>                |
|   | ✓ Order Profile                                 |
|   | ✓ Pathology                                     |
|   | <ul> <li>Patient Information</li> </ul>         |
|   | ✓ Visits                                        |
|   | ✓ Vital Signs                                   |

You can also drag and drop components in your Table of Contents to the left to rearrange the order of the display:

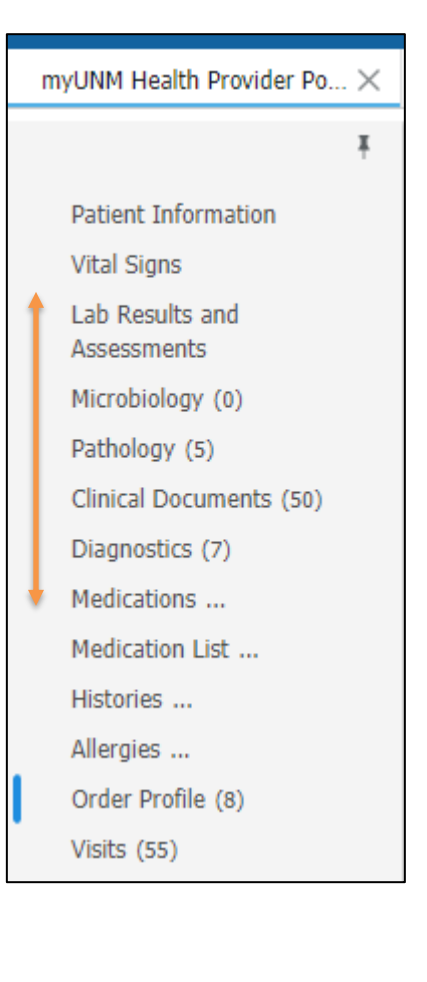

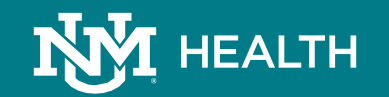

### Frequently Asked Questions

What are the Medical Director responsibilities? Approve new access, review accounts, or designate a manager to act as proxy; review proxy designee periodically; review provider lists (for affiliated providers without their own accounts); inform UNM Health when there is a change in the group (users, providers, manager, director).

What are the Practice Manager responsibilities? Review access periodically; review provider list periodically; inform UNM Health when there is a change in the group (users, providers, manager, director).

What are the User responsibilities? Protect passwords (no sharing); adhere to HIPAA rules; inform UNM Health if you think there has been a breach/security issue.

### Why do I need a user ID and password to access clinical information for my referred patients?

A user ID and password are required to protect electronic patient information. UNM Health is strongly committed to protecting patient privacy and ensuring compliance with all applicable laws, regulations and policies governing access to patient information.

#### How do I change my login password?

- Once logged in, you can change your password using the custom configuration button.
- If you are unable to log in at all, or get locked out after too many unsuccessful login attempts, please call the UNM Health Service Desk at 505-272-3282 or email <u>cermer-accounts@salud.unm.edu</u>
- When a password is about to expire, you will receive a message to change your password.

### I receive a message "Invalid user/password" and am unable to reset my password. What do I do?

Contact the UNM Health System Service Desk at 505-272-3282, available Monday through Friday, 8:00 a.m. to 5:00 p.m. You can also email cerner-accounts@salud.unm.edu

### Is the patient information in myUNM Health Provider Portal secure?

Yes. The myUNM Health Provider Portal product uses a very secure technology to ensure the information that you access is tightly controlled. Our Privacy Office also regularly performs audits of chart access in the myUNM Health Provider Portal.

### My patient does not appear when I access the myUNM Health Provider Portal. Why?

Please contact Health Information Management (HIM) at 505-272-2141. HIM can assist with associating your patient to you. Please do not send patient information in an unencrypted email. The myUNM Health Provider Portal also has a search feature, which allows you to look up any patient in our electronic health record. (See page 1 of tip sheet.)

### PC Requirements:

- Firefox, Google Chrome, Edge, Safari
- Pop-up blockers disabled
- Adobe Reader 9
- Broadband internet connection

### Help & Support:

UNM Health Service Desk: Call 505-272-3282 or email cerner-accounts@salud.unm.edu

- Login or Password issues
- Application functionality
- Available Monday through Friday from 8 am to 5 pm.

UNM Health Service Desk is unable to assist with the following:

- Internet connection issues
- Hardware issues
- Home PC Support

Please contact your internet service provider or local PC support for the above issues.

### Learn more about our provider portal:

You can read more about the provider portal, access all the forms and documents, and launch the myUNM Health Provider Portal on our website: https://unmhealth.org/providers/provider-portal.html.

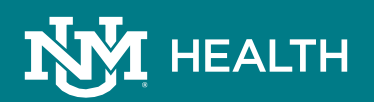